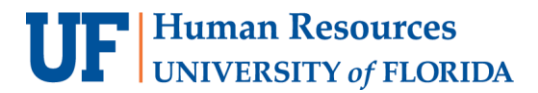

## TERM ACTIVATE A STUDENT: UNIT LOAD

This instruction guide will walk you through the process of adjusting a student's maximum unit load via the Term Activate a Student page.

## NAVIGATION

Use the following navigation to navigate to the Term Activate a Student page:

- 1. Click the NavBar icon
- 2. Click Main Menu
- 3. Click Student Information System
- 4. Click Records and Enrollment
- 5. Click Student Term Information
- 6. Click Term Activate a Student

## PROCESS

Use the following steps to adjust a student's maximum unit load via the Term Activate a Student page:

| K Home                                                           | Term                                                                                  | Act    |
|------------------------------------------------------------------|---------------------------------------------------------------------------------------|--------|
| Term Activate a S<br>Enter any information<br>Find an Existing V | Student<br>you have and click Search. Leave fields blank for a list of all v<br>/alue | alues. |
| Search Criteria                                                  | a                                                                                     |        |
| Empl ID:<br>Academic Institution:<br>Academic Career:            | begins with ▼     11111111       = ▼     UFLOR     Q       = ▼     Law     ▼          |        |
| Campus ID:<br>National ID:<br>Last Name:<br>First Name:          | begins with ▼   begins with ▼   begins with ▼                                         |        |
| Case Sensitive                                                   | ar Basic Search 📴 Save Search Criteria                                                |        |

- 1. Enter the student's UFID in the Empl ID field
- 2. Enter UFLOR in the Academic Institution field
- 3. Select the Academic Career from the dropdown menu
- 4. Click the Search button

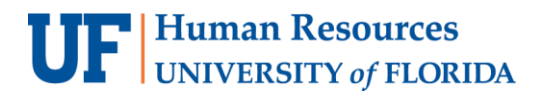

5. Click the Enrollment Limit tab

|                                               |                      |                           |                               | iii.           |                 | <b>A</b> | Q        | Q          | E   |
|-----------------------------------------------|----------------------|---------------------------|-------------------------------|----------------|-----------------|----------|----------|------------|-----|
| Form Activation Enrollment Limit St           | tudent Session       | orms in Residence         | Term Control Dates            | External Study | Nev             | Window H | leip Pe  | ersonalize | a P |
|                                               | uden <u>Session</u>  | anna in <u>R</u> esidence | Territ Control Dales          | External olgoy |                 |          |          |            |     |
| Alberta Alligator                             |                      |                           | ⊘ ★                           |                |                 |          |          |            |     |
| cademic Career Details                        |                      |                           |                               |                | Find   View All | First    | 👂 1 of 1 | Las        | at  |
| Academic Career Law                           |                      |                           |                               |                |                 |          |          |            |     |
|                                               |                      |                           |                               | 1              | Find   View All | First 🕚  | 1 of 1   | 🕑 Last     |     |
| Academic Institution                          | UFLOR Q Unive        | rsity of Florida          |                               |                | 1               | 🗳 📓 💬    |          | + -        |     |
| Term                                          | 2188 Q Fall 2        | 018 Semester              |                               | Activation     | Date 08/22/201  | 8        |          |            |     |
| Student Career Nbr                            | 0 Q Law              |                           |                               |                |                 |          |          |            |     |
| Override All Academic Levels                  |                      |                           | Academic                      | 2019           |                 |          |          |            |     |
| Override Projected Level                      |                      |                           | Year<br>Load<br>Determination | Units          |                 |          |          |            |     |
| Academic Level - Projected                    | Prof                 | l .                       | *Form of Study Study          | Abroad         | ٣               |          |          |            |     |
| Academic Level - Term Start                   | Prof                 |                           | Academic Load F               | ٩              | Full-Time       |          |          |            |     |
| Academic Level - Term End                     | Prof                 |                           | *Billing Career LAW           | Q              |                 |          |          |            |     |
| Level Determination                           | Units                |                           | Eligible To Enroll 🗷          |                |                 |          |          |            |     |
| Go to Calculate Tuition                       |                      |                           |                               |                |                 |          |          |            |     |
| 🖁 Save 🔯 Return to Search 🔄 No                | btify                |                           |                               |                |                 |          |          |            |     |
| rm Activation   Enrollment Limit   Student Se | ssion   Terms In Res | idence   Term Contro      | I Dates   External Study      |                |                 |          |          |            |     |

- 6. Check the **Override Unit Limits** checkbox
- 7. Enter the appropriate number of units in the Max Total Units field
- 8. Click the Save button

| Home              | Term Activate a Student              |           |                    |          |                     |            |                    |           |                   | Â        | , Q        | Ô        | Ε          |        |
|-------------------|--------------------------------------|-----------|--------------------|----------|---------------------|------------|--------------------|-----------|-------------------|----------|------------|----------|------------|--------|
| Term Activation   | Enrollment Limit                     | Stude     | nt <u>S</u> ession | Terms    | In <u>R</u> esidenc | e Ter      | m Control Dates    | Extern    | al St <u>u</u> dy |          | New Window | /   Help | Personaliz | ze Pag |
| Alberta Alligator |                                      |           |                    |          |                     | 0          | *                  |           |                   |          |            |          |            |        |
|                   |                                      |           |                    |          |                     |            | Find   View Al     | Firs      | st 🕚 1 of         | 1 🕑 Last |            |          |            |        |
|                   | Academic C                           | areer     | Law                |          |                     |            |                    |           |                   |          |            |          |            |        |
|                   |                                      |           |                    |          |                     |            | Find   View All    | First     | : 🕙 1 of 1        | 🕑 Last   |            |          |            |        |
|                   | Academic Instit                      | tution    | University         | of Flori | da                  |            |                    |           |                   | + -      |            |          |            |        |
|                   |                                      | Term      | Fall 2018          |          | Semester            |            |                    |           |                   |          |            |          |            |        |
| F                 | Primary Academic Pro                 | gram      | Law                |          |                     |            |                    |           |                   |          |            |          |            |        |
| 4                 | Academic Group of Ac                 | lvisor    | LAW                |          |                     |            |                    |           |                   |          |            |          |            |        |
|                   | *Approved Academic                   | Load      | Full-Time          | 9        |                     |            | W                  |           |                   |          |            |          |            |        |
|                   | Override Unit L                      | imits     |                    |          |                     |            |                    |           |                   |          |            |          |            |        |
|                   | -                                    |           | Max Total          | Units    | 35                  |            | Max Au             | dit Units |                   |          |            |          |            |        |
|                   | Max No GPA Units Max Wait List Units |           |                    |          |                     |            |                    |           |                   |          |            |          |            |        |
|                   |                                      |           | Min Total          | Unite    |                     |            | Max Total          | Courses   |                   |          |            |          |            |        |
|                   |                                      |           | min rotai          | onita    |                     |            | mux rotur          | courses   |                   |          |            |          |            |        |
| 🚽 Save 🛛 🔯 F      | Return to Search                     | Notify    |                    |          |                     |            |                    |           |                   |          |            |          |            |        |
| rm Activation LE  | nrollment Limit I Studen             | it Sessio | n i Terms in i     | Resident | e I Term Co         | ntrol Date | s I External Study |           |                   |          |            |          |            |        |
|                   |                                      |           |                    |          |                     |            | - ,,               |           |                   |          |            |          |            |        |
|                   |                                      |           |                    |          |                     |            |                    |           |                   |          |            |          |            |        |
|                   |                                      |           |                    |          |                     |            |                    |           |                   |          |            |          |            |        |
|                   |                                      |           |                    |          |                     |            |                    |           |                   |          |            |          |            |        |
|                   |                                      |           |                    |          |                     |            |                    |           |                   |          |            |          |            |        |

## FOR ADDITIONAL ASSISTANCE

Technical Issues The UF Computing Help Desk 352-392-HELP helpdesk.ufl.edu

Training and Organizational Development UF Human Resources University of Florida, Gainesville, FL 32611